## VYPLŇOVÁNÍ ANKET na počítači

1. Na webu školy <u>www.jesenickaskola.cz</u>, potvrdíme myší červené tlačítko bakaláři.

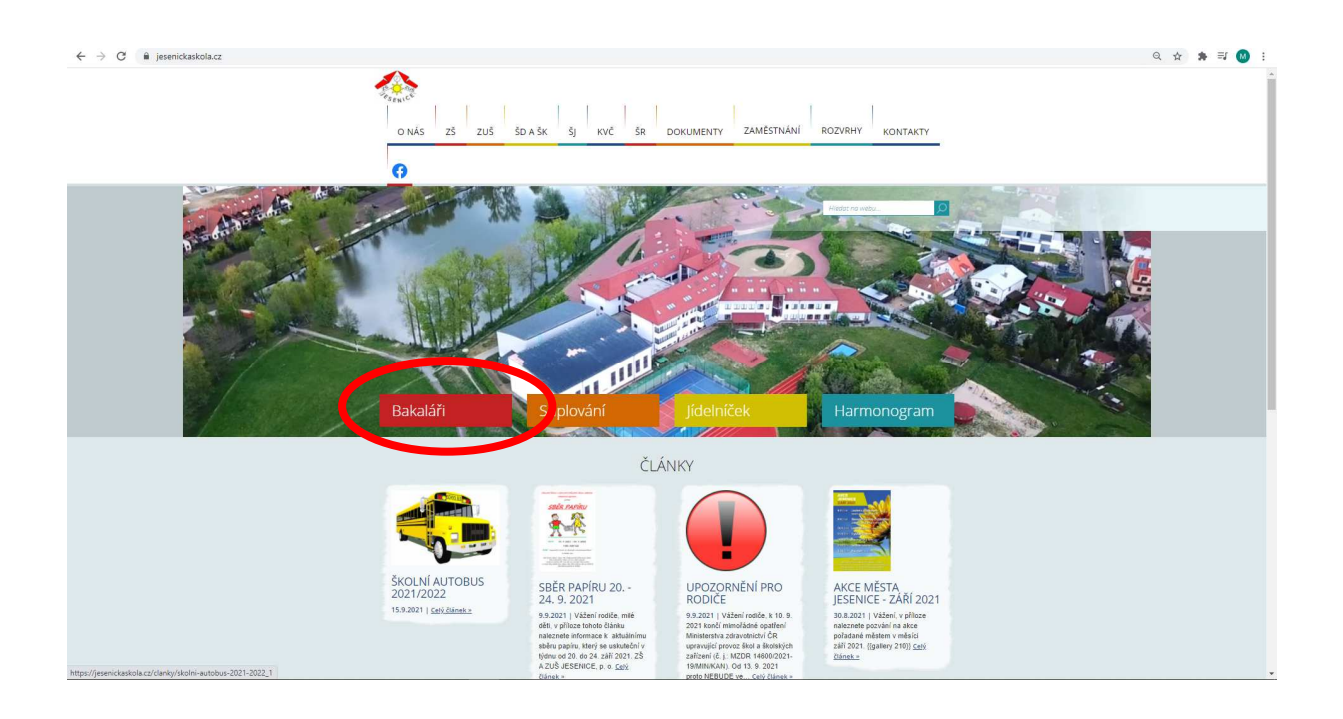

2. V přihlašovacím okně zadáme své RODIČOVSKÉ přihlašovací údaje do systému BAKALÁŘI.

| C = jesenickaskola.bakatari.cz/bskaweb/logout                                                                                                    | @ ☆ ♣ 팩 🙆 ፤ |
|----------------------------------------------------------------------------------------------------|-------------|
|                                                                                                    |             |
|                                                                                                    |             |
| G BAKALÁŘI                                                                                                    |             |
| ZÁKLADNÍ ŠKOLA A ZÁKLADNÍ UMĚLECKÁ<br>ŠKOLA JESENIES, provi je transformatické skola s skola s skola s skola s skola s skola s skola s skola s skola s |             |
| Odtráčení enskéhla úsežině. Můžete                                                                                                    |             |
| se přihlásit znovu.<br>Uživatelské jměno                                                                                                    |             |
| Hasio                                                                                                    |             |
| Zapomatovat Zapomenuté heslo                                                                                                    |             |
| Přihlásit                                                                                                    |             |
| Vyzkoučejte aplikaci Bakalari na svém chytrém telefonu                                                                                                 |             |
| Google play                                                                                                    |             |
|                                                                                                    |             |

3. Na hlavní straně systému se objeví v sekci oznámení upozornění na nevyplněnou anketu a po kliknutí se Vám otevře samotná anketa. Alternativně se lze do anket dostat z levého menu pod tlačítkem ankety a dále vyplňování anket.

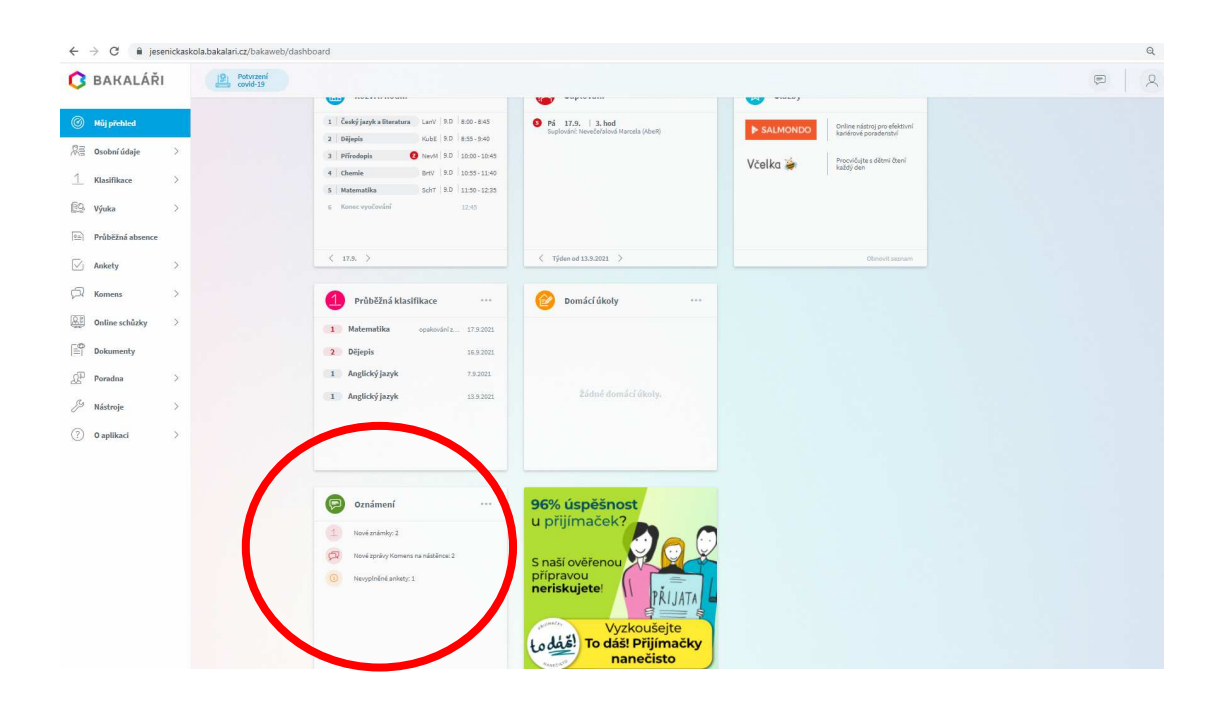

4. Po kliknutí na nevyplněnou anketu v oznámení nebo vybráním ankety v levém menu Vám počítač zobrazí právě probíhající ankety a vy si vyberete kliknutím na tužku vpravo tu, kterou chcete vyplnit.

| $\leftarrow \rightarrow$ | C 🔒 jesenickas   | kola.ba | kalari.cz/bakaweb/next/ankety.aspx?r | mode=ankety      |                                                                                                    |                    |        | Q 🖻 🚖 뵭 🚺                                  |
|--------------------------|------------------|---------|--------------------------------------|------------------|----------------------------------------------------------------------------------------------------|--------------------|--------|--------------------------------------------|
| 0                        | Můj přehled      |         |                                      |                  |                                                                                                    |                    | F      | A Martin Vondráček<br>učitel - ředitelství |
| 19                       | Karta žáka       |         |                                      |                  |                                                                                                    |                    |        |                                            |
| 1                        | Klasifikace      | >       | Ankety                               |                  |                                                                                                    |                    |        |                                            |
| [ <u></u> ]              | Výuka            | >       | Anketa                               | Vlastník         | Popis                                                                                                    | Možno vyplňovat do | Otázky | Odpovězeno                                 |
|                          | Osobní údaje     | >       | VOLBA ČLENŮ DO                       |                  | <ol> <li>kolo - Anketa s volbou nových členů školské rady z<br/>řad zákonných zástupců našich žáků. Anketa bude<br/>aktivní v týdnu od 6. do 10. prosince 2021 (23:59).</li> </ol> |                    |        |                                            |
| $\bigtriangledown$       | Ankety           | ~       | 10.12.2021 2.K                       | Martin vondracek | Celkem se účastní 5 kandidátů <b>a z nich volíme dva</b><br>kandidáty.                                                                                                    | 10. 12. 2021 23:59 |        | an San San San San San San San San San S   |
| Ś                        | Správa anket     |         |                                      |                  |                                                                                                    |                    |        | Opravit                                    |
|                          | Vyplňování anket |         |                                      |                  |                                                                                                    |                    |        |                                            |
| þ                        | Komens           | >       |                                      |                  |                                                                                                    |                    |        |                                            |
| R                        | Online schůzky   | >       |                                      |                  |                                                                                                    |                    |        |                                            |
|                          | Dokumenty        | >       |                                      |                  |                                                                                                    |                    |        |                                            |
|                          | Sestavy          | >       |                                      |                  |                                                                                                    |                    |        |                                            |
| Å                        | Poradna          | >       |                                      |                  |                                                                                                    |                    |        |                                            |
| Ŕ                        | Synchronizace    | >       |                                      |                  |                                                                                                    |                    |        |                                            |

5. Po otevření ankety se Vám zobrazí úvod, strana(ny) a závěr. Na kartě úvod po přečtení instrukcí ke konkrétní anketě, potvrdíme v pravém dolním rohu tlačítko "dále". Na následující straně zvolíme variantu odpovědí (dva kandidáty zatrhneme) a po kliknutí na tlačítko "další" se dostaneme na stranu závěr na které vybereme vlevo dole tlačítko uložit, které je aktivní pouze po proklikání ankety až na kartu závěr. Po potvrzení tlačítka uložit, se nám vyplněná anketa uloží a je tímto brána jako vyplněná. **Pozor pokud označíte jen jednoho kandidáta, tak se sice anketa uloží, ale bude se tvářit jako částečně vyplněná, protože pro úplnost ankety je třeba vybrat vždy přesně dva kandidáty.** 

| $\leftarrow$ $\rightarrow$ C $\bigcirc$ jesenic | ckaskola.baka | lari.cz/bakaweb/nex                                                                                                    | t/anketyVyplr             | n.aspx?Id=_K0                | 0B00000&Mode=Ankety                                       |                                  |                        |                   |             | @ ₺ ☆                                  | * М           |
|-------------------------------------------------|---------------|----------------------------------------------------------------------------------------------------|---------------------------|------------------------------|-----------------------------------------------------------|----------------------------------|------------------------|-------------------|-------------|----------------------------------------|---------------|
| Můj přehled                                     |               | 12<br>N1                                                                                                    | X                         |                              |                                                           |                                  |                        |                   | 2           | Martin Vone                            | <b>dráček</b> |
| 📙 Karta žáka                                    |               |                                                                                                    |                           |                              |                                                           |                                  |                        |                   |             |                                        |               |
| Klasifikace                                     | >             |                                                                                                    | VOLBA                     | ČLENŮ DO                     | ) ŠKOLSKÉ RADY 6.12 10.12                                 | .2021 2.K                        |                        |                   |             |                                        |               |
| C Výuka                                         | >             |                                                                                                    | Úvod                      | Strana 1                     | 7ávěr                                                     |                                  |                        |                   |             |                                        |               |
| 있 Osobní údaje                                  | >             |                                                                                                    | Vnásladuj                 | lící ankotě za               | trhněto dva kandidáty na člona čko                        | leké rady z řad zákonných záctu  | oců žáků ktorým chrote | dất cuủi blac     |             |                                        |               |
| Ankety                                          | ~             |                                                                                                    | vilasteuuj                | nei ankete za                | triffete uva kandidaty na ciena sko                       | iske rady z rad zakonných zastu  | Jeu zaku, kterym cheek | uat svuj mas.     |             |                                        |               |
| Správa anket                                    |               |                                                                                                    | Na další st<br>Vaše volba | tránce po stis<br>a uložila. | ku tlačítka "dále" prosíme vyberte                        | e dva kandidáty a po výběru neza | pomeňte stisknout na s | traně č. 3 tlačít | ko "uložit' | ", aby se                              |               |
| Vyplňování anket                                | t i           | Životopisy jednotlivých kandidátů zaslal pan ředitel prostřednictvím systému Bakaláři a modulu pro zasílání zpráv Komens 22. 11. 2021 11:08<br>hodin všem zákonným zástupcům jako zprávu s přílohou ve formátu pdf (životopisy kandidátů). |                           |                              |                                                           |                                  |                        |                   |             |                                        |               |
| 🛱 Komens                                        | >             |                                                                                                    | Anketu bu                 | de možné vy                  | plnit v týdnu od 6. do 10. prosince :                     | 2021 (23:59).                    |                        |                   |             |                                        |               |
| Online schůzky                                  | >             |                                                                                                    |                           |                              |                                                           |                                  |                        |                   |             |                                        |               |
| <b>Dokumenty</b>                                | >             |                                                                                                    |                           |                              |                                                           |                                  |                        |                   |             |                                        |               |
| Sestavy                                         | >             |                                                                                                    |                           |                              |                                                           |                                  |                        |                   |             |                                        |               |
| Ω <sup>Ξ</sup> Poradna                          | >             |                                                                                                    |                           |                              | Vyplněno: 0 / 5                                           |                                  | 0%                     | 7nět 1/3          | Dála        |                                        |               |
| Synchronizace                                   |               |                                                                                                    |                           |                              |                                                           |                                  |                        | aper 1/3          | Durc        | 2                                      |               |
| SAKALÁŘI                                        |               |                                                                                                    |                           |                              |                                                           |                                  |                        |                   | •   Q       | Martin Vondráč<br>učitel - ředitelství | ek            |
| 🖉 Karta žáka                                    |               |                                                                                                    |                           | VOLBA ČLI                    | ENŮ DO ŠKOLSKÉ RADY 6.12 10.12.2021                       | L 2.K                            |                        |                   |             |                                        |               |
| 1 Klasifikace                                   |               |                                                                                                    |                           | Úvod Str                     | ana 1 Závěr                                               |                                  |                        |                   |             |                                        |               |
| 😰 Výuka >                                       |               |                                                                                                    |                           |                              | Vyberte přesně 2 možností                                 |                                  |                        |                   |             |                                        |               |
| 祭言 Osobní údaje >                               |               |                                                                                                    |                           |                              | 1. kandidát - Mgr. Eliška Hynková, MBA                    | 🗌 Hlasuji                        |                        |                   |             |                                        |               |
| 🗸 Ankety 🗸                                      |               |                                                                                                    |                           |                              | <ol> <li>kandidát - Jana Táčnerová</li> </ol>             |                                  |                        |                   |             |                                        |               |
| Správa anket                                    |               |                                                                                                    |                           |                              |                                                           |                                  |                        |                   |             |                                        |               |
| Komens >                                        |               |                                                                                                    |                           |                              | 3. kandidát - Klára Kroupová                              | Hlasuji                          |                        |                   |             |                                        |               |
| Online schůzky                                  |               |                                                                                                    |                           |                              |                                                           |                                  |                        |                   |             |                                        |               |
| E Dokumenty >                                   |               |                                                                                                    |                           |                              | 4. kandidát - Tomáš Zanáška                               | 🔲 Hlasuji                        |                        |                   |             |                                        |               |
| Sestavy >                                       |               |                                                                                                    |                           |                              |                                                           | $\mathbf{\circ}$                 |                        |                   |             |                                        |               |
| Poradna >                                       |               |                                                                                                    |                           |                              | <ul> <li>kandidat - Ing. Pavel Hradecky, Ph.D.</li> </ul> | Hlagi                            |                        |                   |             |                                        |               |
| (B) externích účtů                              |               |                                                                                                    |                           |                              |                                                           |                                  |                        |                   |             |                                        |               |
| (7) Nástroje > (2) O aplikací >                 |               |                                                                                                    |                           |                              |                                                           |                                  |                        |                   |             |                                        |               |
| U арикасі >                                     |               |                                                                                                    |                           |                              | Vypinéno: 5/5                                             | 10096                            | Zpět 2/3 Dále >        | )                 |             |                                        |               |

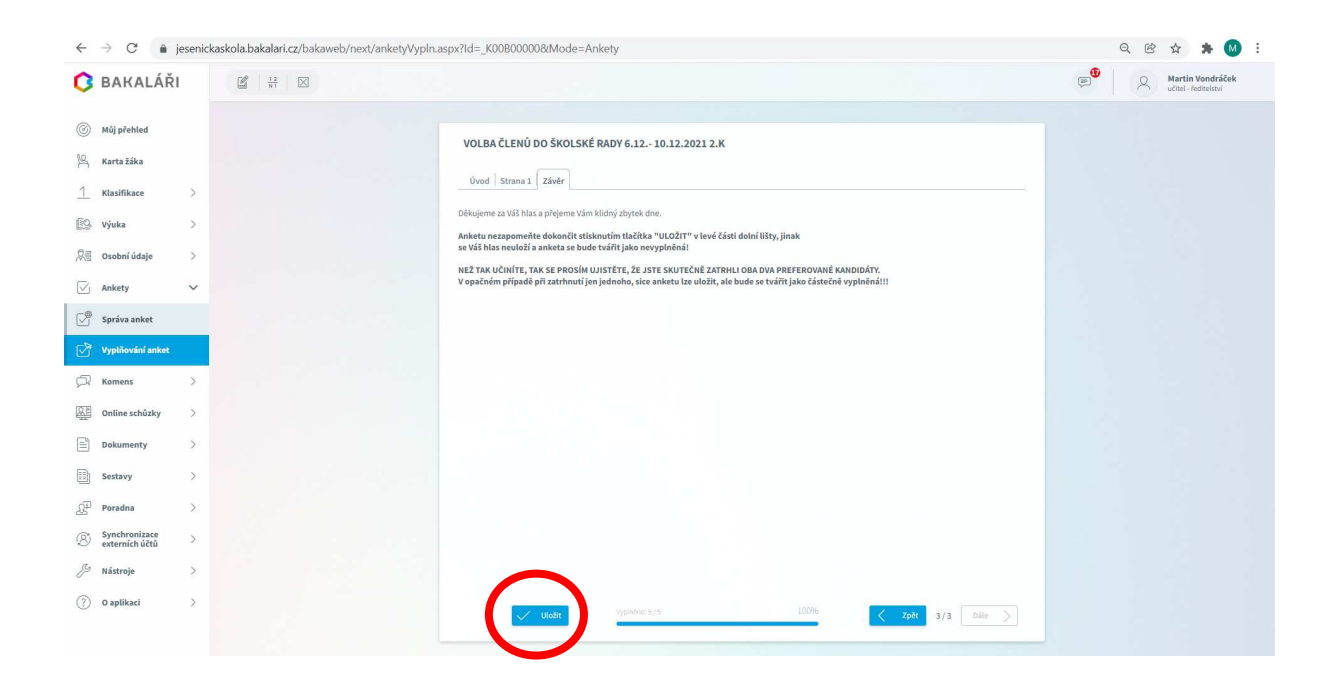

## VYPLŇOVÁNÍ ANKET na mobilním telefonu

Na mobilním telefonu je nutno mít staženou a nainstalovanou aplikaci bakaláři z některého oficiálního obchodu např. Google play pro systém Android nebo obdobně u ostatních systémů. Přihlásit se do aplikace jako rodič a potom vybrat z nabídky dlaždici s nápisem ankety. Dále lze již anketu vyplnit obdobně jako na počítači.

Děkujeme Vám za vyplnění ankety. ZŠ A ZUŠ JESENICE, p. o.